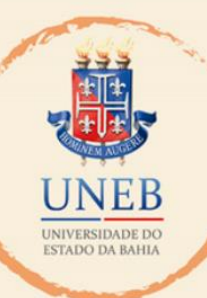

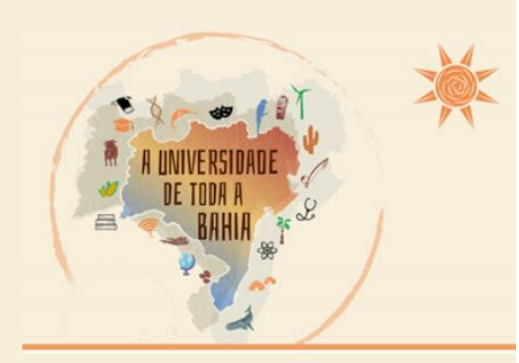

## Manual de Orientações aos Usuários

## ADF – Avaliação de Desempenho Funcional

2024

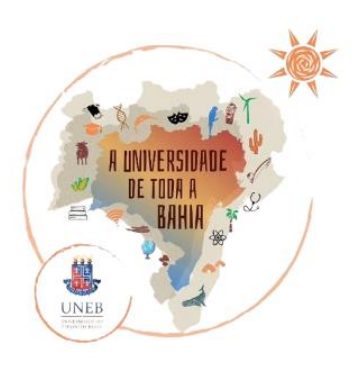

Adriana dos Santos Marmori Lima Reitora da Uneb

> Dayse Lago de Miranda Vice-Reitora da Uneb

Pedro Daniel dos Santos Souza Chefia de Gabinete

Rita de Cássia Chagas Carvalho Assessora Chefe

Augusto Sérgio dos Santos de São Bernardo Assessoria Especial (ASSESP)

Décio Luiz Souza De Oliveira **Procuradoria Jurídica (PROJUR)** 

Gabriela Sousa Rêgo Pimentel **Pró-Reitoria de Ensino de Graduação (PROGRAD)** 

Tânia Maria Hetkowski Pró-Reitoria de Pesquisa e Ensino de Pós-Graduação (PPG)

> Rosane Meire Vieira de Jesus **Pró-Reitoria de Extensão (PROEX)**

Jean da Silva Santos **Pró-Reitoria de Assistência Estudantil (PRAES)** 

Dina Maria Rosário **Pró-Reitoria de Ações Afirmativas (PROAF)** 

João Silva Rocha Filho **Pró-Reitoria de Administração (PROAD)** 

Rosângela de Carvalho Matos Pró-Reitoria de Gestão e Desenvolvimento de Pessoas (PGDP)

> Lídia Boaventura Pimenta **Pró-Reitoria de Planejamento (PROPLAN)**

Paulo Jorge de Castro **Pró-Reitoria de Infraestrutura (PROINFRA)** 

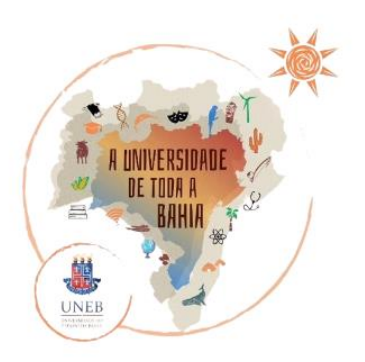

Francine Mendes dos Santos **Unidade Acadêmica de Educação a Distância (UNEAD)** 

Benjamin Ramos Filho **Unidade de Desenvolvimento Organizacional (UDO)** 

> Wânia Dias Cruz Assessoria de Comunicação (ASCOM)

Eliene Maria da Silva Secretaria Especial de Avaliação Institucional (SEAVI)

Elizeu Clementino de Souza Secretaria Especial de Relações Internacionais (SERINT)

José Ricardo Moreno Pinho Secretaria Especial de Articulação Interinstitucional (SEAI)

André Raimundo Cerqueira de Souza Secretaria Especial de Contabilidade e Finanças (SECONF)

> Kátia Silene Lopes de Souza Albuquerque Auditoria de Controle Interno (AUCONTI)

Mary Lúcia Souto Galvão Serviço Médico Odontológico e Social (SMOS)

> Thais Deiró Urpia Lasse Oliveira **Ouvidoria**

Milena Bárbara Miranda Gomes Tatiana de Souza Porto Aguiar **Produção do Conteúdo** 

Marilia Gabriela Almeida **Diagramação do Conteúdo** 

> Salvador 2024

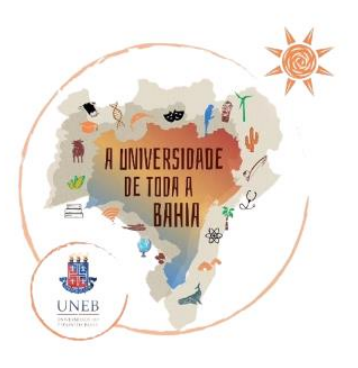

# Sumário

| O que é a ADF          | 02 |
|------------------------|----|
| Objetivo deste manual  | 02 |
| Envolvidos no processo | 02 |

| Acesso ao sistema de avaliação | 03 |
|--------------------------------|----|
| Realizando a ADF               | 04 |
| Acesso a avaliação             | 04 |

### (ANALISTA E TÉCNICO UNIVERSITÁRIO)

| Passo 01: Verificação dos Agentes Avaliadores | 04 |
|-----------------------------------------------|----|
| Passo 02: Avaliando o Servidor                | 08 |
| Passo 03: Dando ciência/anuência à Avaliação  | 13 |
| Passo 04: Nova avaliação                      | 18 |
| Passo 05: Ciência                             | 21 |

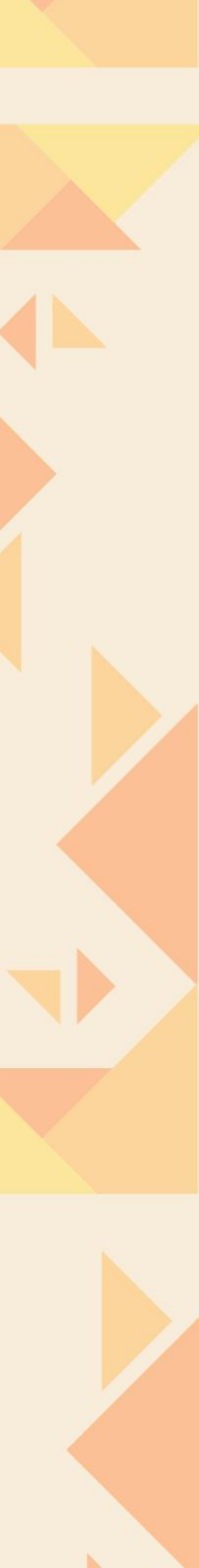

## O que é ADF

A Avaliação de Desempenho Funcional (ADF) é o processo sistemático, com periodicidade anual, de aferição do desempenho do servidor, através da consolidação do resultado dos conceitos atribuídos às perspectivas previstas no instrumento de avaliação.

## **Objetivo deste manual**

Este manual consiste num instrumento complementar a regulamentação da sistemática para avaliação de desempenho, de forma a servir como guia para os agentes participantes do processo, seja na condição de avaliadores ou avaliados.

## **Envolvidos no processo**

No que diz respeito à definição de papéis, a sistematização do processo de avaliação de desempenho envolve os seguintes atores:

Comissão Central de Acompanhamento da Avaliação de Desempenho: a comissão instituída pelo Secretário da Administração;

**Comissão de Avaliação**: a comissão instituída pelo Dirigente Máximo da Universidade de lotação ou exercício do servidor integrante da carreira de Analista e Técnico Universitário;

Servidor avaliado: o servidor efetivo, integrante da carreira de Analista ou Técnico Universitário ocupante ou não de cargo em comissão, função gratificada ou equivalente, submetido a processo de avaliação que atenda aos requisitos previstos nos Decretos nº 21.070/2022 e 21.071/2022, bem como em regulamento específico;

✓ **Agente avaliador**: o servidor efetivo ou ocupante de cargo em comissão, função gratificada ou equivalente, a quem tenha sido atribuída a tarefa de avaliar;

Chefia imediata: o responsável pelo local de trabalho do servidor ou aquele a quem for atribuída formalmente delegação de competência pela autoridade máxima do órgão ou entidade;

**Chefia mediata**: o superior hierárquico do chefe imediato.

## Acesso ao Sistema de Avaliação

\* O acesso à ADF ocorrerá por meio do número da matrícula (usuário) e da senha já cadastradas para acesso às demais funcionalidades no Portal de Serviços do RH Bahia.

O servidor avaliado e os agentes avaliadores que não tiverem senha cadastrada no Portal deverão acessar o Sistema através do "Login do usuário" (número da matrícula, sem dígito), clicando em "Primeiro acesso". A senha será encaminhada para o e-mail cadastrado no Sistema Integrado de Recursos Humanos (SIRH) – conferir tutorial disponível na página de Primeiro Acesso (Figura 01). Caso a nova senha não chegue à caixa de e-mails, o servidor deverá entrar em contato com a PGDP/GGP, a fim de verificar a situação.

| Sites do Governo Transparencia Ouvidona Genal Acession                                                                                                    | dade Redes Sociais Governo               |                   |
|----------------------------------------------------------------------------------------------------|------------------------------------------|-------------------|
| Bem-vindo ao RH BAHIA                                                                                                    | Login do usuário<br>Usuário (Matricula)* |                   |
| Esse é o seu Portal de Serviços, aqui você tem acesso a um mundo de informações e<br>serviços para facilitar o seu dia a dia. Caso este seia o seu primeiro acesso, confira po                                                                                                    | XXXXXX                                   | Digite a matricul |
| vídeo abaixo o passo a passo para começar a navegar no site.                                                                                                    | Senha *                                  | (sem o dígito),   |
| Tutorial Primeiro Acesso                                                                                                    | ****                                     | senha e marque    |
|                                                                                                    | Não sou um robô                          | não sou robô      |
| Import     Participation     Same Towner     Specific     Specific     Specific     Specific       Import     Import     Import     Import     Import     Import     Import     Import       Import     Import     Import     Import     Import     Import     Import     Import       Import     Import     Import     Import     Import     Import     Import     Import       Import     Import     Import     Import     Import     Import     Import     Import       Import     Import     Import     Import     Import     Import     Import     Import       Import     Import     Import     Import     Import     Import     Import     Import       Import     Import     Import     Import     Import     Import     Import       Import     Import     Import     Import     Import     Import     Import       Import     Import     Import     Import     Import     Import     Import       Import     Import     Import     Import     Import     Import     Import       Import     Import     Import     Import     Import     Import     Import       Import     Import <td>Entrar<br/>Primeiro Acesso</td> <td></td> | Entrar<br>Primeiro Acesso                |                   |
| ► 000/035                                                                                                    |                                          |                   |

Figura 01

O Sistema de Avaliação de Desempenho do Estado está disponível no Portal de Serviços (<u>https://rhbahia.ba.gov.br/</u>), no menu "Avaliações".

| FIQUE<br>LIGADA(O) !!!                                                                                                    | É importante salientar que toda<br>comunicação relativa ao Processo de<br>Avaliação de Desempenho será feita<br>através de mensagens disponibilizadas<br>no Portal de Serviços, no <b>ícone do Sino</b> ,<br>clicando sobre a seta lateral.                                                                                                    |
|----------------------------------------------------------------------------------------------------|----------------------------------------------------------------------------------------------------|
| <ul> <li>Avaliações   Portal de Serviços x M MSN   Hotmail, Notícias, Horósc. x +</li> <li>         ← → C</li></ul>          | Ince Condecte Cerrit Associations Centre<br>T2 Unit Still - 00200010 Mage do Ste<br>Unit Bill - 00200010 Mage do Ste<br>Unit Bill - 0020010 Mage do Ste<br>Unit Bill - 0020000 Mage do Ste<br>Unit Bill - 002000 |
| Avaliações<br>Ano Referência<br>2019<br>Nenhuma Avalação Encontrada<br>Nenhuma Avalação Encontrada<br>SAEB-Secretas<br>Bahia | ia - Terra de Todos Nôs<br>la de Administração do Estado da                                                                                                    |

Figura 02

## Realizando a ADF

## Acesso à Avaliação

**Passo 01:** Verificação dos Agentes Avaliadores (SERVIDOR AVALIADO) 11/07/2024 a 15/07/2024

Para ter acesso à avaliação, clique no botão "Avaliações", como sinalizado na Figura 3.

|                                                                                                    | Portal de Serviços                               | Q Buscar                                                  |                                     |                  |
|----------------------------------------------------------------------------------------------------|--------------------------------------------------|-----------------------------------------------------------|-------------------------------------|------------------|
|                                                                                                    | idos Cadastrais • Requerimentos • Segurança • Me | nsagens Análise de Processos Soliolações Servidor Treinan | ntos Avaliações                     |                  |
|                                                                                                    | Calendário<br>Funcional                          | s OPA                                                     | Contracheque                        |                  |
|                                                                                                    | Hedroco<br>Predence                              | ao Remograf Movimentação                                  | Requiriento de                      |                  |
|                                                                                                    | runoonal de rena                                 | s interna                                                 | Inspeșao Medica                     |                  |
|                                                                                                    | UDDA                                             | Janeiro                                                   |                                     |                  |
| O Ħ 🛍 <mark>-</mark> 🦻 🔌 🔮 🖬                                                                                                    |                                                  |                                                           | <sup>ر</sup> ه ۸ <sup>م</sup> م     | 🖵 ঝ (J)) POR 09: |
|                                                                                                    | <b>Q</b> Buscar                                  |                                                           |                                     |                  |
| Solicita                                                                                                    | ções Servidor                                    | Capacitação Avalia                                        | ações                               |                  |
|                                                                                                    |                                                  |                                                           |                                     |                  |
|                                                                                                    |                                                  | Figura 03                                                 |                                     |                  |
| Dados Cadastrais 👻 Requerimen                                                                                                    | tos 🕶 Segurança 👻 Mensager                       | ns Análise de Processos Solicitaçã                        | és Servidor Treinamentos Ava        | liações          |
|                                                                                                    |                                                  |                                                           |                                     |                  |
| Início / Avaliações                                                                                                    |                                                  |                                                           |                                     |                  |
| Início / Avaliações                                                                                                    | •                                                |                                                           |                                     |                  |
| Início / Avaliações<br>Avaliações<br>Ano Referência                                                                                    |                                                  |                                                           |                                     |                  |
| Inicio / Avaliações<br>Avaliações<br>Ano Referência<br>2019                                                                            | •                                                |                                                           |                                     |                  |
| Início / Avaliações<br>Avaliações<br>Ano Referência<br>2019<br>Avaliação de Desempenho                                                 | Avaliado                                         | Avaliador Imediato                                        | Avaliador Mediato                   |                  |
| Início / Avaliações<br>Avaliações<br>Ano Referência<br>2019<br>Avaliação de Desempenho<br>Esp Meio Ambiente Rec Hídricos               | Avaliado<br>Servidor Avaliado                    | Avaliador Imediato<br>Chefia imediata                     | Avaliador Mediato<br>Chefia mediata | Abrir            |
| Início / Avaliações Avaliações Ano Referência 2019 Avaliação de Desempenho Esp Meio Ambiente Rec Hídricos 10 por página  Página 1 de 1 | Avaliado<br>Servidor Avaliado                    | Avaliador Imediato<br>Chefia imediata                     | Avaliador Mediato<br>Chefia mediata | Abrir            |

Na tela "**Avaliações**", selecione o ano de referência (**202301**). Em seguida, clique sobre obotão "Abrir", para ter acesso ao formulário de avaliação (Fig.4).

Nesse instante, as informações pertinentes à chefia imediata serão exibidas. Caso o chefe imediato seja seu concorrente direto será exibida uma notificação pop up, alertando sobre essa concorrência. Você poderá optar por mantê-lo enquanto avaliador ou solicitar avaliação da chefia mediata. Se houver impedimento da chefia imediata, e ele for substituído, na janela popup será exibida a seguinte mensagem (Fig.5):

| 😫 Avaliações   Portal de Serviços 🗙 🕂                          |                                                                                                    |                                                                                                    | - 0                                       | ×  |
|----------------------------------------------------------------|----------------------------------------------------------------------------------------------------|----------------------------------------------------------------------------------------------------|-------------------------------------------|----|
| ← → C ☆ ③ Não seguro   rhbahiaonda2qa.ba.gov.br/ava            | liacoes#id-5DCCCF4B78F1394AE1                                                                                                    | 000000A1BF6BF                                                                                                    | ९ 🛧 🔒                                     | :  |
| 🛗 Apps 🚺 MSN Brasil   Hotma 😫 Portal de Serviços 😫 Portal de S | erviços 🚺 We R - Ferramenta                                                                                                    | 🜚 Westcott - Glue Gu 🔅 Garota Papel   Vam                                                                                                    | Caixa Francesa - Ca MEI Portal do Empreen | >> |
| Overa Catalação<br>Avaliação<br>- Esp Meio Ambiente Rec M      | O ohefe imediato que realizará a sua avalia<br>constantas no decreto e na respectiva instru<br>t                                                                                                    | jão foi selecionado cumprindo as regras x<br>jão foi selecionado cumprindo as regras x<br>jão normativa vigentes. Acione o bocião "Ciente".<br>Ok  | x 200                                     |    |
| Esp Maro Antoante Rac High<br>10 por página 💌 Págin            | oos AUGUSTO CEZAR DALTRO LISEDA                                                                                                    | NEAS ANDRACE VILLAS BOAS (JOÃO XAVER NUMES FA                                                                                                    | THO Ann                                   |    |
|                                                                | <ul> <li>Maximum Oversmen de Desileo – Trere d'anis<br/>Babia</li> <li>Secretario de Trere d'anis<br/>Babia</li> <li>Contro Adomisario de Desileo - Contro<br/>Contro Adomisario de Desileo de Desileo</li></ul> | se Nite     Perint ni Generen   Ocentres Genil   Alexa       abo do Estado da     In       se     B       b     Annales aob a       Darrengões 3.0 | in ( ) sharage                            |    |
|                                                                | -                                                                                                    |                                                                                                    | 유 <sup>R</sup> 수 🛥 ঢ়고 (3) POR 1620       | Þ  |
| O chefe imediato que rea<br>constantes no decreto e            | lizará a sua avaliaç<br>na respectiva instruç                                                                                                    | ão foi selecionado cumprindo<br>ção normativa vigentes. Acio                                                                                       | o as regras one o botão "Ciente".         |    |
| Rec Hí                                                         |                                                                                                    |                                                                                                    | Ok                                        |    |

Figura 05

Havendo impedimento das chefias imediata e mediata, ou de servidor formalmente designado para substitui-los, essa fase será realizada pelo superior hierárquico, na ordemcrescente de hierarquia. Clique sobre "Ok" (Fig. 5) e confirme a opção.

| te Rec Hídricos |                 |                 |                 |                 |
|-----------------|-----------------|-----------------|-----------------|-----------------|
|                 |                 |                 |                 |                 |
|                 |                 |                 |                 |                 |
|                 |                 |                 |                 |                 |
|                 | te Rec Hídricos | te Rec Hidricos | te Rec Hidricos | te Rec Hidricos |

Figura 06

Pressione o botão "Ciente" (Fig. 6) e ratifique sua opção na janela que será exibida (Fig. 7).

| Avaliação                     | Deseja confirmar a ação "Ciente"? |                           | ^                       | ×   |
|-------------------------------|-----------------------------------|---------------------------|-------------------------|-----|
| - Esp Meio Ambiente Rec Hi    |                                   | Cancelar Con              | ıfirmar                 |     |
| Ciente                        |                                   |                           |                         |     |
| Esp Meio Ambiente Rec Hidrico | a AUGUSTO CEZAR DALTRO LISBOA     | ENEAS ANDRADE VILLAS BOAS | JOÃO XAVIER NUNES FILHO | Ase |
|                               |                                   |                           |                         |     |

Figura 07

O Sistema exibirá uma tela de confirmação do envio de sua Avaliação para o agente avaliador(Fig. 8).

| Dados Cadastrais 👻    | Requerimentos 🗸    | Segurança 👻     | Mensagens | Análise de Processos | Solicitações Servidor | Treinamentos | Avaliações |   |
|-----------------------|--------------------|-----------------|-----------|----------------------|-----------------------|--------------|------------|---|
|                       |                    |                 |           |                      |                       |              |            |   |
|                       |                    |                 |           |                      |                       |              |            |   |
| Início / Avaliações   |                    |                 |           |                      |                       |              |            |   |
|                       |                    |                 |           |                      |                       |              |            |   |
|                       |                    |                 |           |                      |                       |              |            |   |
| Avaliação encaminhada | a com sucesso para | o Avaliador Ime | diato.    |                      |                       |              |            | × |
|                       |                    |                 |           |                      |                       |              |            |   |
| A 11 ~                |                    |                 |           |                      |                       |              |            |   |
| Avaliações            |                    |                 |           |                      |                       |              |            |   |
| Ano Referência        |                    |                 |           |                      |                       |              |            |   |
| 2019                  |                    | *               |           |                      |                       |              |            |   |
|                       |                    |                 |           |                      |                       |              |            |   |
|                       |                    |                 |           |                      |                       |              |            |   |
|                       |                    |                 |           |                      |                       |              |            |   |
| Nenhuma Avaliação En  | contrada           |                 |           |                      |                       |              |            |   |

Figura 08

## **Passo 02:** Avaliando o Servidor (AVALIADOR IMEDIATO) 16/07/24 a 29/07/2024

O **avaliador imediato** deverá acessar o Portal de Serviços do RH BAHIA, aba "**Gestor**", para realizar a(s) avaliação(ões) do(s) servidor(es) a ele subordinado(s).

| BAHIA Portal o                                                    | de Serviços                  | Nome do S                            | Sair C +                       |
|-------------------------------------------------------------------|------------------------------|--------------------------------------|--------------------------------|
| sestor Servidor                                                   |                              | Q B                                  | uscar                          |
| os Férias Licenças - Plantõe<br>estores de Instrutoria Avaliações | s Frequência Movimentações + | Aprovações Junta Médica 🗕 Solicitaçõ | es Efetuadas Gerir Instrutoria |
|                                                                   |                              |                                      | ann.                           |
|                                                                   |                              |                                      |                                |
|                                                                   |                              |                                      | , 6133                         |
| Frequência                                                        | Reassunção                   | Gerir Remoção                        | Requerimento de                |

#### Figura 09

Na tela de abertura, clique sobre a aba "Gestor", "Avaliações", para ter acesso às avaliações dos servidores subordinados à sua chefia (Fig. 9 -10).

#### Avaliações

| no Referência                     |                             |                    |                   |
|-----------------------------------|-----------------------------|--------------------|-------------------|
| 2019                              | <b>x</b>                    |                    |                   |
| Q Matrícula                       | Q Nome Avaliado             |                    |                   |
| Avaliação de Desempenho           | Matrícula Avaliado          | Avaliador Imediato | Avaliador Mediato |
| Esp Meio Ambiente Rec<br>Hídricos | Matrícula Servidor Avaliado | Chefia imediata    | Chefia mediata    |
| 10 por página 🔻 Página            | 1 de 1 1                    |                    |                   |

Figura 10

Abrindo a avaliação do servidor, será exibida a primeira tela de Avaliação, com duas abas:

1) "**Competências**" e 2) Resultado Final. Na aba "**Competências**", consta o link "**Orientações de Preenchimento**". Clique sobre ele para expandir ou recolher as informações (Fig. 11).

|   | 😫 Availações   Portal de Serviços 🗙 🕂 — 🗖 🗙                                                                                                    |
|---|----------------------------------------------------------------------------------------------------|
|   | C 🟠 🛈 Não seguro   mbahiaonda2qa,ba.gov.br/avaliados#id-5DCCCF4878F1394AE10000000A1BF6BF Q 🕁 😁 :                                                                                  |
|   | 🗄 Apps 🚺 MSN Brasil   Hotma 😫 Portal de Serviços 😫 Portal de Serviços 🛐 We R - Ferramenta 💿 Westcott - Glue Gu 🐑 Garota Papel   Vam 😰 Caixa Francesa - Ca MEI Portal do Empreen » |
|   | Infero / Austrações<br>Availados ×                                                                                                    |
|   | 1 - Comotéroise Resultato final                                                                                                    |
|   | Orientações de Preenchimento                                                                                                    |
|   | Agente Availador:<br>(1)Deverá selecionar 15 dos 25 indicadores listados;                                                                                                    |
|   | (2) Devará escolher ao menos um indicador em cada área temática, atendo-se<br>àqueles que estão presentes na atuação do servidor avaliado:                                        |
|   | (3)Deverá selecionar o conceito que melhor representa a atuação do servidor<br>avaliado referente a cada indicador:                                                               |
|   | - NÃO ATRINO     - ATENDE SATISFATORIAMENTE     - ATENDE PARCIALMENTE     - ATENDE PARCIALMENTE                                                                                   |
|   | - SUPERAAS EXPECTATIVAS      (4)Poderá utilizar o concelto SUPERAAS EXPECTATIVAS para avaliar, no máximo,                                                                         |
|   | ento indiadores dos lo selecionados.                                                                                                    |
|   |                                                                                                    |
|   | Temática 1                                                                                                    |
|   | Competência Relacional no Trabalho e Engajamento Profissional                                                                                                    |
|   |                                                                                                    |
|   | Indicador 01                                                                                                    |
|   | O 타 曲 <u>-</u> (*) (*) (*) (*) (*) (*) (*) (*) (*) (*)                                                                                                    |
|   |                                                                                                    |
|   | Avaliados                                                                                                    |
|   |                                                                                                    |
|   | 1 - Competências Resultado final                                                                                                    |
|   | Orientações de Preenchimento                                                                                                    |
|   |                                                                                                    |
|   | Agente Avaliador:                                                                                                    |
|   | (1)Deverá selecionar 15 dos 25 indicadores listados;                                                                                                    |
|   | (2)Deverá escolher ao menos um indicador em cada área temática, atendo-se<br>àqueles que estão presentes na atuação do servidor avaliado;                                         |
|   | (3)Deverá selecionar o conceito que melhor representa a atuação do servidor<br>avaliado referente a cada indicador:                                                               |
|   | - NÃO ATENDE                                                                                                    |
| 2 | - ATENDE SATISFATORIAMENTE<br>- ATENDE PARCIALMENTE                                                                                                    |
|   | - SUPERAAS EXPECTATIVAS                                                                                                    |
|   | (4)Poderá utilizar o conceito SUPERA AS EXPECTATIVAS para avaliar, no máximo,<br>cinco indicadores dos 15 selecionados.                                                           |
|   |                                                                                                    |
|   |                                                                                                    |
|   |                                                                                                    |
|   | Temática 1                                                                                                    |
|   | Competência Belanianal na Trabalha e Engaismente Professional                                                                                                    |
|   | Competencia relacional no matalino e Engajamento Profissional                                                                                                    |
|   |                                                                                                    |
|   | Indicador 01                                                                                                    |
|   |                                                                                                    |

Figura 11

Inicie a atribuição de valores às competências, obedecendo às regras de preenchimento, constantes no link "**Orientações de Preenchimento**" (Fig. 11-12).

| Temática 1                                                                                                    |                                               |  |  |
|----------------------------------------------------------------------------------------------------|-----------------------------------------------|--|--|
| Competência Relacional no Trabalho e Engajamen                                                                          | to Profissional                               |  |  |
|                                                                                                    |                                               |  |  |
| ndicador 01                                                                                                    |                                               |  |  |
| Executa suas atividades no tempo estipulado e ind<br>atrasos.                                                           | ica soluções para evitar                      |  |  |
| conceito Avaliador Imediato                                                                                             |                                               |  |  |
| ) Não atende                                                                                                    |                                               |  |  |
| ) Atende parcialmente                                                                                                   |                                               |  |  |
| ) Atende satisfatoriamente                                                                                              |                                               |  |  |
| ) Supera as expectativas                                                                                                |                                               |  |  |
| ndicador 02                                                                                                    |                                               |  |  |
| Atua de forma cooperativa e flexível para com os o<br>compreendendo o papel que desempenha para alc<br>organizacionais. | utros membros da equipe<br>ance dos objetivos |  |  |
| Conceito Avaliador Imediato                                                                                             |                                               |  |  |
| ) Não atende                                                                                                    |                                               |  |  |
| ) Atende parcialmente                                                                                                   |                                               |  |  |
|                                                                                                    |                                               |  |  |

Após escolha dos indicadores, passe à tela seguinte, acionando o botão "**Próximo**", ao fimda página (Fig. 13), e **confirme** (Fig. 14), para ter acesso ao "**Resultado Final**" (Fig 15).

| Atua na liberação, acom<br>ambiental. | anhamento e avaliação de p | rocessos de licencian | ento  |  |  |
|---------------------------------------|----------------------------|-----------------------|-------|--|--|
| Conceito Avaliador Imedi              | to                         |                       |       |  |  |
| Não atende                            |                            |                       |       |  |  |
| Atende parcialmente                   |                            |                       |       |  |  |
| Atende satisfatoriament               | 1                          |                       |       |  |  |
| Supera as expectativas                |                            |                       |       |  |  |
|                                       |                            | Próx                  | imo s |  |  |

Figura 13

|                                                                                                    | Densis and an annual X                         |  |
|----------------------------------------------------------------------------------------------------|------------------------------------------------|--|
| Identifica e avalia impacto                                                                                            | Deseja confirmar a ação de avançar             |  |
| águas residuais, indicand                                                                                              |                                                |  |
| estrategias de redução, re                                                                                             | Canadat                                        |  |
| One of the America Inc.                                                                                                | Cancelan                                       |  |
| Conceito Avaliador Imedia                                                                                              |                                                |  |
| Fraco                                                                                                    |                                                |  |
| 0 Bom                                                                                                    |                                                |  |
| Excelente                                                                                                    |                                                |  |
|                                                                                                    |                                                |  |
| ambiental.                                                                                                    | menero e avanagao de processos de noenciemento |  |
| Conceito Avaliador Imediato                                                                                            | ,                                              |  |
| Conceito Avaliador Imediato                                                                                            |                                                |  |
| Conceito Avaliador Imediato<br>Não atende<br>Atende parcialmente                                                       | 3                                              |  |
| Conceito Avaliador Imediato Não atende Atende parcialmente Atende satisfatoriamente Supera as expertatives             |                                                |  |
| Conceito Avaliador Imediato<br>Não atende<br>Atende parcialmente<br>Atende satisfatoriamente<br>Supera as expectativas |                                                |  |
| Conceito Avaliador Imediato<br>Não atende<br>Atende parcialmente<br>Atende satisfatoriamente<br>Supera as expectativas |                                                |  |

Figura 14

| Início / Avaliações                         |              |   |
|---------------------------------------------|--------------|---|
| Avaliados                                   |              | × |
| 1 - Competências Resultado final            |              |   |
| Resultado Final<br>Não Apto<br>Apto         |              |   |
| Conceito                                    | Competências |   |
| Não atende                                  | 0            |   |
| Atende parcialmente                         | 0            |   |
| Atende satisfatoriamente                    | 0            |   |
| Supera as expectativas                      | 0            |   |
| Gravar Enviar                               |              |   |
|                                             |              |   |
| Exerça sua cidadania. Fale com a Ouvidoria. |              |   |

Figura 15

| 1 - Competâncias Res Cancela Confirmar  Res Aso Apto Conceito Não atende Atende parcialmente Cuerto Competências Competências Competênc | Avaliados                                            | Deseja confirmar a ação "Gravar"? Ao confirmar você está APENAS gravando a sua xaliação. |
|----------------------------------------------------------------------------------------------------|------------------------------------------------------|------------------------------------------------------------------------------------------|
| <ul> <li>Apto</li> <li>Conceito</li> <li>Não atende</li> <li>0</li> <li>Atende parcialmente</li> <li>0</li> <li>Atende satisfatoriamente</li> <li>0</li> <li>Supera as expectativas</li> <li>0</li> <li>Gravar enviar</li> </ul> Anterior Resultado Final                                                                                                    | 1 - Competências Resu<br>Resultado Final<br>Não Apto | Cancela                                                                                  |
| Atende parcialmente 0   Atende satisfatoriamente 0   Supera as expectativas 0   Gravar Enviar •     Anterior Resultado Final                                                                                                    | Conceito                                             | Competências                                                                             |
| Gravar Enviar  Anterior  Anterior  Resultado Final                                                                                                    | Atende parcialmente<br>Atende satisfatoriamente      | 0                                                                                        |
| Anterior Resultado<br>Final                                                                                                    | Supera as expectativas                               |                                                                                          |
|                                                                                                    |                                                      | Anterior Resultado<br>Final                                                              |

Figura 16

A tela "**Resultado Final**" será apresentada em branco. Clique sobre o botão "Gravar", e confirme na janela pop up (Fig. 16), para que o Sistema ratifique a gravação e **exiba os resultados** (Fig. 17).

| Avaliados                                       | Avaliação gravada com êxito | ×                               |
|-------------------------------------------------|-----------------------------|---------------------------------|
| 1 - Competências Resu                           |                             |                                 |
| <ul> <li>Não Apto</li> <li>Apto</li> </ul>      |                             |                                 |
| Conceito<br>Não atende                          |                             | Competências<br>0               |
| Atende parcialmente<br>Atende satisfatoriamente |                             | 0 12                            |
| Supera as expectativas                          |                             | 3                               |
| Gravar                                          |                             | «Anterior Exibição do resultado |
|                                                 | Exerça sua oldadania        | . Fale com a Ouvidoria.         |

Figura 17

A tela seguinte apresentará a finalização e encaminhamento para ciência do servidor (Fig. 18).

| Nome do Servidor - Matrícula   Sair C ·    Sair C ·                                                                                                    | Nome do Servidor - Matrícula     Sair C ·     Sair C ·     Sair C ·     Servidor     Cestor     Servidor     Atos Férias Licenças ·     Plantões     Prequência     Movimentações ·     Aprovações     Junta Médica ·     Solicitações Efetuadas Gerir Instrutoria     Cestores de Instrutoria     Availações     Início / Availações     Availaçõe encaminhada com sucesso para o Availado.     X     Availações | Nome do Servidor - Matrícula     Sair C ·     Sair C ·     Servidor     Cestor     Servidor     Q Buscar     Ator Férias     Licenças - Plantões     Movimentações - Aprovações     Junta Médica - Solicitações Efetuadas     Gerir Instrutoria     Avaliações     Avaliações     Avaliações     Nome do Servidor - Matrícula     Servidor     Q Buscar     Avaliações     Infeio / Avaliações     Avaliações     Avaliações     Nerhuma Avaliação Encontrada                                                                                                    |             | DOESTADO                             | Sites                 | do Governo 🛛  | Transparência | Ouvidoria Gera          | I Acessibilida | de   Redes So | ociais Governo   |                                 |              |
|----------------------------------------------------------------------------------------------------|----------------------------------------------------------------------------------------------------|----------------------------------------------------------------------------------------------------|-------------|--------------------------------------|-----------------------|---------------|---------------|-------------------------|----------------|---------------|------------------|---------------------------------|--------------|
| Gestor Servidor     Atos Férias   Licenças • Plantões   Frequência Movimentações •   Aprovações Junta Médica •   Gestores de Instrutoria Avaliações   Início / Avaliações   Avaliações     Avaliações     Novimentações     Aprovações   Junta Médica •   Solicitações Efetuadas Gerir Instrutoria      Marinações     Início     Avaliações     Novimentações     Aprovações   Junta Médica •   Solicitações Efetuadas Gerir Instrutoria      Início / Avaliações     Novimentações     Novimentações     Pirantões     Frequência     Novimentações     Pirantões     Pirantões     Pirantões     Pirantões     Pirantões     Pirantoria     Avaliações     No     Pirantoria     Pirantoria     Pirantoria     Pirantoria     Pirantoria     Pirantoria     Pirantoria     Pirantoria     Pirantoria     Pirantoria     Pirantoria     Pirantoria     Pirantoria <td>Gestor Servidor     Atos Férias   Licenças • Plantões   Frequência Movimentações •   Aprovações Junta Médica •   Solicitações Efetuadas   Gestores de Instrutoria Avaliações   Início / Avaliações   Avaliações   Valiações   valiações   O Referência   2019</td> <td>Gestor Servidor     Atos Férias   Licenças • Plantões   Frequência Movimentações •   Aprovações Junta Médica •   Solicitações   Início / Avaliações   Avaliações     Avaliações     Avaliações     Nenhuma Avaliação Encontrada</td> <td>BAH</td> <td></td> <td>Portal de</td> <td>e Serviç</td> <td>DS</td> <td></td> <td></td> <td>Nome</td> <td>do Servidor</td> <td>- Matrícula<br/>Sair <b>C+</b> -</td> <td>Mapa do Site</td> | Gestor Servidor     Atos Férias   Licenças • Plantões   Frequência Movimentações •   Aprovações Junta Médica •   Solicitações Efetuadas   Gestores de Instrutoria Avaliações   Início / Avaliações   Avaliações   Valiações   valiações   O Referência   2019                                                                                                    | Gestor Servidor     Atos Férias   Licenças • Plantões   Frequência Movimentações •   Aprovações Junta Médica •   Solicitações   Início / Avaliações   Avaliações     Avaliações     Avaliações     Nenhuma Avaliação Encontrada                                                                                                    | BAH         |                                      | Portal de             | e Serviç      | DS            |                         |                | Nome          | do Servidor      | - Matrícula<br>Sair <b>C+</b> - | Mapa do Site |
| Atos       Férias       Licenças •       Plantões       Frequência       Movimentações •       Aprovações       Junta Médica •       Solicitações Efetuadas       Gerir Instrutoria         Gestores de Instrutoria       Avaliações       Início / Avaliações       Avaliações       Início / Avaliações       Início / Avaliações                                                        | Atos Férias Licenças Plantões Frequência Movimentações Aprovações Junta Médica Solicitações Efetuadas Gerir Instrutoria   Início / Avaliações                                                                                                    | Atos Férias Licenças • Plantões Frequência Movimentações • Aprovações Junta Médica • Solicitações Efetuadas Gerir Instrutoria   Gestores de Instrutoria   Avaliações   Início / Avaliações   Avaliações   Avaliações   Avaliações   Movimentações •   Aprovações   Junta Médica • Solicitações Efetuadas Gerir Instrutoria   Gestores de Instrutoria   Avaliações   Avaliações   Avaliações   Avaliações   Avaliações Avaliações Avaliações Avaliações Avaliações Avaliações Avaliações Avaliações Avaliações Avaliações Avaliações Avaliações Avaliações Avaliações Avaliações Nenhuma Avaliação Encontrada | Gestor      | Servidor                             |                       |               |               |                         |                |               | Q Buscar         |                                 |              |
| Início / Avaliações Avaliação encaminhada com sucesso para o Avaliado. XValiações no Referência 2019                                                                                                    | Início / Avaliações Avaliação encaminhada com sucesso para o Avaliado. XValiações no Referência 2019                                                                                                    | Início / Avaliações Avaliação encaminhada com sucesso para o Avaliado. Xvaliações no Referência 2019 Nenhuma Avaliação Encontrada                                                                                                    | Atos Fé     | rias Licenças -<br>de Instrutoria Av | Plantões<br>valiações | Frequência    | Movimenta     | ações <del>-</del> Apro | wações Jun     | ta Médica 👻   | Solicitações Efe | tuadas Gerir                    | Instrutoria  |
| Avaliação encaminhada com sucesso para o Avaliado.                                                                                                    | Avaliação encaminhada com sucesso para o Avaliado.                                                                                                    | Avaliação encaminhada com sucesso para o Avaliado.                                                                                                    | Início / Av | valiações                            |                       |               |               |                         |                |               |                  |                                 |              |
| Availação encaminnada com sucesso para o Availado.                                                                                                    | Availações<br>Avaliações<br>no Referência<br>2019                                                                                                    | Avaliação enclamininada com sucesso para o Avaliado.                                                                                                    | a M         |                                      |                       |               |               |                         |                |               |                  |                                 |              |
| Ano Referência                                                                                                    | Ano Referência<br>2019 T                                                                                                    | Ano Referência<br>2019<br>Nenhuma Avaliação Encontrada                                                                                                    |             | encaminhada con                      | n suoesso para        | a o Avallado. |               |                         |                |               |                  |                                 | X            |
|                                                                                                    |                                                                                                    | Nenhuma Avaliação Encontrada                                                                                                    | no Referên  | icia                                 |                       | •             |               |                         |                |               |                  |                                 |              |

Figura 18

**Passo 03:** Dando ciência/anuência à Avaliação (SERVIDOR AVALIADO) 30/07/2024 a 01/08/2024

Acesse o Portal de Serviços do RH BAHIA, aba "**Servidor**", e clique sobre "**Avaliações**" (Fig. 19). Nessa página, pressione o botão abrir, a fim de ter acesso à Avaliação (Fig. 20).

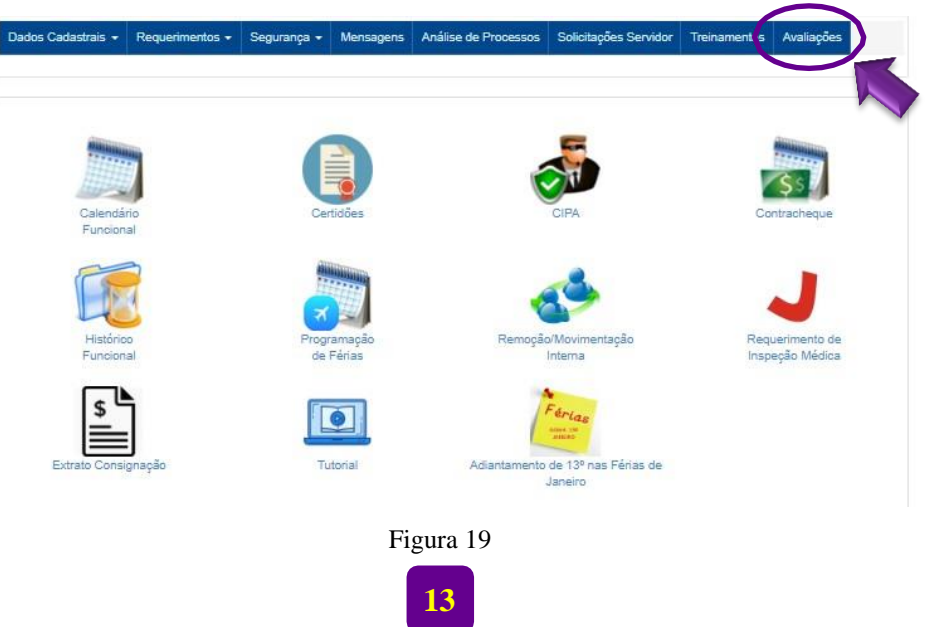

| Dados Cadastrais 👻   | Requerimentos - | Segurança 👻    | Mensagens | Análise de Processos | Solicitações Servidor | Treinamentos    | Avaliações |
|----------------------|-----------------|----------------|-----------|----------------------|-----------------------|-----------------|------------|
| Início / Avaliações  |                 |                |           |                      |                       |                 |            |
| Avaliações           |                 |                |           |                      |                       |                 |            |
| no Referência        |                 |                |           |                      |                       |                 |            |
| 2019                 |                 | •              |           |                      |                       |                 |            |
| Avaliação de Desemp  | enho Ava        | liado          |           | Avaliador Imediat    | to Av                 | aliador Mediato |            |
| Esp Meio Ambiente Re | c Hídricos Serv | vidor Avaliado |           | Chefia imediat       | a C                   | hefia mediata   | Abrir      |
| 10 por página 🔻      | Página 1 de 1   |                |           |                      |                       |                 |            |

Figura 20

Para sua ciência e anuência, a avaliação realizada será exibida (Fig. 21). Role a página atéo final (Fig. 22), clicando sobre o botão "**Próximo**", e **confirme** (Fig. 23), para visualizar o resumo de sua avaliação.

| 😫 Avaliações   Portal de Serviços 🗙 🕂                                                                                                    | - 8 ×                                |
|----------------------------------------------------------------------------------------------------|--------------------------------------|
| ← → C △ ③ Não seguro   rhbahiaonda2qa.ba.gov.br/avaliacoes#id-5DCCCF4B78F1394AE10000000A1BF6BF                                                | ९ 🕁 😬 :                              |
| 🖬 Apps                                                                                                    | 39                                   |
| Dados Cadastrais + Requerimentos + Segurança + Mensagens Análise de Processos Solicitações Servidor Trieinamentos Analiações                  | A                                    |
|                                                                                                    |                                      |
| Availação                                                                                                    |                                      |
| 1. Cometáncias Basuitató final                                                                                                    |                                      |
|                                                                                                    |                                      |
| Orientações de Préenchimento                                                                                                    |                                      |
| Temálica 1                                                                                                    |                                      |
|                                                                                                    |                                      |
| Competência Relacional no Trabalho e Engajamento Profissional                                                                                 |                                      |
|                                                                                                    |                                      |
| Indicador 01                                                                                                    |                                      |
|                                                                                                    |                                      |
| Elecula suas atividades no tempo esópulado e indica soluções para evitar<br>atrasos.                                                          |                                      |
| Conceito Availador Imediato                                                                                                    |                                      |
| Não atende                                                                                                    |                                      |
| Andre paralimente     Andre afficialmente                                                                                                    |                                      |
| Control and account of the tech     Supera as expectativas                                                                                    |                                      |
|                                                                                                    |                                      |
| Indicador 02                                                                                                    |                                      |
|                                                                                                    |                                      |
| Alua de torma ocoperativa e texivel para com os outros mentoras da equipe.<br>compreendendo o papel que desempenha para alcance dos objetivos |                                      |
| 🔣 〇 芸 🏦 🗖 🦻 🎒 😋 🛱 🖾 🖾 🐘 💷 📔                                                                                                    | ନ <sup>R</sup> ^ 📥 🔛 ঝ 🕼 POR 14:43 💺 |

Figura 21

|                                                                                                    | +                                                                                                    | - 5                                 |
|----------------------------------------------------------------------------------------------------|----------------------------------------------------------------------------------------------------|-------------------------------------|
|                                                                                                    | rhbahiaonda2qa.ba.gov.br/avaliacoes#id-5DCCCF4B78F1394AE10000000A1BF68F                                                                                                    | Q \$                                |
| Apps                                                                                                    |                                                                                                    |                                     |
|                                                                                                    | Indicador 24                                                                                                    |                                     |
|                                                                                                    | Identifica e avalia impactos causados por resíduos sólidos, atmosféricos e                                                                                                    |                                     |
|                                                                                                    | águas residuais, indicando as consequências sobre o ambiente, propondo<br>estratégias de redução, reciclagem, tratamento e disposição final adequada.                                                                                                    |                                     |
|                                                                                                    | Conceito Avaliador Imediato                                                                                                    |                                     |
|                                                                                                    | Insatisfatório     Fraco                                                                                                    |                                     |
|                                                                                                    | Bom     Excelente                                                                                                    |                                     |
|                                                                                                    |                                                                                                    |                                     |
|                                                                                                    | Indicador 25                                                                                                    |                                     |
|                                                                                                    |                                                                                                    |                                     |
|                                                                                                    | Alua na liberargao, acompannemento e avaliação de processos de internamento<br>ambiental.                                                                                                    |                                     |
|                                                                                                    | Conceito Avaliador Imediato                                                                                                    |                                     |
|                                                                                                    | Nao arende     Atende parcialmente                                                                                                    |                                     |
|                                                                                                    | Atende satisfatoriamente     Supera as expectativas                                                                                                    |                                     |
|                                                                                                    |                                                                                                    |                                     |
|                                                                                                    | Próximo s                                                                                                    |                                     |
|                                                                                                    |                                                                                                    |                                     |
|                                                                                                    |                                                                                                    |                                     |
|                                                                                                    |                                                                                                    |                                     |
| IO 🕂 💼 🖬 🎯 😆                                                                                                    | 😋 🖴 🖾 🛤 🖬 🚺                                                                                                    | x <sup>Q</sup> ^ 📥 🔛 🚮 ሳን) POR 14:4 |
|                                                                                                    |                                                                                                    |                                     |
|                                                                                                    | Figure 22                                                                                                    |                                     |
|                                                                                                    | Figura 22                                                                                                    |                                     |
| 🖣 Avaliações   Portal de Serviços 🛛 🗙                                                                                                    | Figura 22                                                                                                    | - 5                                 |
| Avaliações   Portal de Serviços ×     ·      ·      ·      ·      ·      ·      ·      ·      ·      ·      ·      ·      ·      ·      ·      ·      ·      ·      ·      ·      ·      ·      ·      ·      ·      ·      ·      ·      ·      ·      ·      ·      ·      ·      ·      ·      ·      ·      ·      ·      ·      ·      ·      ·      ·      ·      ·      ·      ·      ·      ·      ·      ·      ·      ·      ·      ·      ·      ·      ·      ·      ·      ·      ·      ·      ·      ·      ·      ·      ·      ·      ·      ·      ·      ·      ·      ·      ·      ·      ·      ·      ·      ·      ·      ·      ·      ·      ·      ·      ·      ·      ·      ·      ·      ·      ·      ·      ·      ·      ·      ·      ·      ·      ·      ·      ·      ·      ·      ·      ·      ·      ·      ·      ·      ·      ·      ·      ·      ·      ·      ·      ·      ·      ·      ·      ·      ·      ·      ·      ·      ·      ·      ·      ·      ·      ·      ·      ·      ·      ·      ·      ·      ·      ·      ·      ·      ·      ·      ·      ·      ·      ·      ·      ·      ·      ·      ·      ·      ·      ·      ·      ·      ·      ·      ·      ·      ·      ·      ·      ·      ·      ·      ·      ·      ·      ·      ·      ·      ·      ·      ·      ·      ·      ·      ·      ·      ·      ·      ·      ·      ·      ·      ·      ·      ·      ·      ·      ·      ·      ·      ·      ·      ·      ·      ·      ·      ·      ·      ·      ·      ·      ·      ·      ·      ·      ·      ·      ·      ·      ·      ·      ·      ·      ·      ·      ·      ·      ·      ·      ·      ·      ·      ·      ·      ·      ·      ·      ·      ·      ·      ·      ·      ·      ·      ·      ·      ·      ·      ·      ·      ·      ·      ·      ·      ·      ·      ·      ·      ·      ·      ·      ·      ·      ·      ·      ·      ·      ·      ·      ·      ·      ·      ·      ·      ·      ·      ·      ·      ·      ·      ·      ·      ·      ·      ·      ·      · | Figura 22<br>+<br>  rhbahiaonda2qa.ba.gov.br/avaliacoes#Resultadofinal                                                                                                    | – व<br>२ ४                          |
| <ul> <li>Availações   Portal de Serviços x</li> <li>→ C û ① Não seguro</li> <li>Apps</li> </ul>                                                                                                    | +<br>hbahiaonda2qa.ba.gov.br/avaliacoes#Resultadofinal                                                                                                    | - 6<br>Q \$                         |
| <ul> <li>Avaliações   Portal de Serviços x</li> <li>→ C' ① ① Não seguro</li> <li>Apps</li> </ul>                                                                                                    | Figura 22<br>+<br>rhbahiaonda2qa.ba.gov.br/avaliacoes#Resultadofinal                                                                                                    | - 5<br>Q x                          |
| <ul> <li>Avaliações   Portal de Serviços x</li> <li>→ C ∩ ① Não seguro</li> <li>Apps</li> </ul>                                                                                                    | Figura 22 + rhbahiaonda2qa.ba.gov.br/avaliacoes#Resultadofinal Indicador 24                                                                                                    | – 5<br>Q x                          |
| <ul> <li>Avaliações   Portal de Serviços x</li> <li>→ C ∩ ① Não seguro</li> <li>Apps</li> </ul>                                                                                                    | Figura 22 + hbahiaonda2qa.ba.gov.br/avaliacoes#Resultadofinal Indicador 24 Veseja confirmar a ação de avançar Veseja confirmar a ação de avançar Veseja areadua.in indicador                                                                                                    | – ଟ<br>୧ ୪                          |
| <ul> <li>Avaliações   Portal de Serviços ×</li> <li>→ C ∩ ⊙ Não seguro</li> <li>Apps</li> </ul>                                                                                                    | Figura 22 + hbahiaonda2qa.ba.gov.br/avaliacoes#Resultadofinal                                                                                                    | – ଅ<br>ସ୍ <del>କ</del>              |
| <ul> <li>Availações   Portal de Serviços ×</li> <li>→ C ① ③ Não seguro</li> <li>Apps</li> </ul>                                                                                                    | Figura 22                                                                                                    | - 0<br>Q \$                         |
| <ul> <li>Availações   Portal de Serviços ×</li> <li>→ Ĉ 介 ⑦ Não seguro</li> <li>Apps</li> </ul>                                                                                                    | Figura 22                                                                                                    | – व<br>Q क्रे                       |
| Avaliações   Portal de Serviços ×<br>→ Ĉ î î î Não seguro<br>Apps                                                                                                    | Figura 22                                                                                                    | – a<br>Q ☆                          |
| <ul> <li>Availações   Portal de Serviços ×</li> <li>→ C △ ③ Não seguro</li> <li>Apps</li> </ul>                                                                                                    | + hbahiaonda2qa.ba.gov.br/avaliacoes#Resultadofinal                                                                                                    | - a<br>Q ☆                          |
| <ul> <li>Availações   Portal de Serviços x</li> <li>→ C △ ④ Não seguro</li> <li>Apps</li> </ul>                                                                                                    | +  Indicador 24  General Concerto Availator media  Indicador 25  Indicador 25                                                                                                    | - 6<br>Q x                          |
| <ul> <li>Availações   Portal de Serviços x</li> <li>→ C ① ① Não seguro</li> <li>Apps</li> </ul>                                                                                                    | + hbahiaonda2qa.ba.gov.br/avaliacoes#Resultadofinal                                                                                                    | - ⊄<br>Q ☆                          |
| <ul> <li>Availações   Portal de Serviços x</li> <li>→ C ① ① Não seguro</li> <li>Apps</li> </ul>                                                                                                    | F<br>↑ ↑ ↑ ↑ ↑ ↑ ↑ ↑ ↑ ↑ ↑ ↑ ↑ ↑ ↑ ↑ ↑ ↑ ↑                                                                                                     | - 0<br>Q x                          |
| <ul> <li>Availações   Portal de Serviços x</li> <li>→ C ① ① Não seguro</li> <li>Apps</li> </ul>                                                                                                    | Figura 22  ★   Mabalaanda2qaba.gov.br/avaliacoes#Resultadofinal   Micador 24       Userig confirmer a agão de avargar       Useriga confirmer a agão de avargar       Guaeria Avaliadar Imedia       Conceito Avaliadar Imedia       Desigo confirmer a agão de avargar       Indicador 25       Aua na liberagão, aconganhamento e avaliagão de processos de licenciamento       Desigo confirmer avaliagão de processos de licenciamento       Desigo confirmer avaliagão de processos de licenciament                                                                                                    | - 0<br>Q *                          |
| <ul> <li>Avaliações   Portal de Serviços x</li> <li>→ C ① ① Não seguro</li> <li>Apps</li> </ul>                                                                                                    | Figura 22  ★   Mabalaanda2qaba.gov.br/avaliacoes#Resultadofinal   Micador 24       Userige confirmer a agão de avargar       Guaeria duala, indicado       Guaeria duala, indicado       Hidicador 25       Micador 25       Micador 25       Micador 26       Micador 26        Micador 26       Micador 26       Micador 26       Micador 26       Micador 26       Micador 26       Micador 26        Micador 26       Micador 26        Micador 26       Micador 26        Micador 26        Micador 26       Micador 26        Micador 26        Micador 26        Micador 26        Micador 26        Micador 26        Micador 26        Micador 26        Micador 26        Micador 26        Micador 26       Micador 26        Micador 26        Micador 26        Micador 26        Micador 26        Micador 26        Micador 26        Micador 26       Micador 26        Micador 26        Micador 26        Micador 26        Micador 26                                                                                                    | - 6<br>Q *                          |
| <ul> <li>Avaliações   Portal de Serviços x</li> <li>→ C ① ① Não seguro</li> <li>Apps</li> </ul>                                                                                                    | Figura 22  ★   the habiaonda2qaba.gov.br/avaliacoes#Resultadofinal   Indicador 24       Useria e avaia impact         Austado         Austado | - 6<br>Q \$                         |
| <ul> <li>Availações   Portal de Serviços x</li> <li>→ C ① ① Não seguro</li> <li>Apps</li> </ul>                                                                                                    | ► Figura 22 ★ hebalaonda2qabagovbr/avaliacees#Resultadofinal Indicador 24 Indicador 24 Indicador 25 Indicador 25 Indicador 26 Indicador 26 Indicad                                                                                                    | - 0<br>Q \$                         |
| <ul> <li>Availações   Portal de Serviços x</li> <li>→ C ① ① Não seguro</li> <li>Apps</li> </ul>                                                                                                    | Figure 22                                                                                                    | - đ                                 |
| <ul> <li>Avaliações   Portal de Serviços ×</li> <li>→ C ① ① Não seguro</li> <li>Apps</li> </ul>                                                                                                    | Figure 22                                                                                                    | - 6<br>Q x                          |
| <ul> <li>Avaliações   Portal de Serviços ×</li> <li>→ C ① ① Não seguro</li> <li>Apps</li> </ul>                                                                                                    | Figure 22                                                                                                    | - 6<br>Q x                          |

Figura 23

| 😫 Avaliações   Portal de Serviços 🗙 🕂 | +                                                    |                                                                                 | - 0 ×                                        |
|---------------------------------------|------------------------------------------------------|---------------------------------------------------------------------------------|----------------------------------------------|
| ← → C ☆ ③ Não seguro   r              | hbahiaonda2qa.ba.gov.br/avaliacoes#Resultadofinal    |                                                                                 | Q 🕁 😝 :                                      |
| ## Apps                               |                                                      |                                                                                 | 39                                           |
|                                       | Dados Cadastrais + Requerimentos + Segurariça + Mens | agens Análise de Processos Solicitações Servidor Treinamentos Avaliações        |                                              |
|                                       | Augligeão                                            |                                                                                 | ×                                            |
|                                       | Avanaçao                                             |                                                                                 |                                              |
|                                       | 1 - Competências Resultado final                     |                                                                                 |                                              |
|                                       | Resultado Final                                      |                                                                                 |                                              |
|                                       | Não Apto     Apto                                    |                                                                                 |                                              |
|                                       |                                                      |                                                                                 |                                              |
|                                       | Conceito                                             | Competências                                                                    |                                              |
|                                       | Não atende                                           | 0                                                                               |                                              |
|                                       | Atende parcialmente                                  | 0                                                                               |                                              |
|                                       | Supera as expectativas                               | 3                                                                               |                                              |
|                                       | Concorde Solicito Nova Avaliação                     |                                                                                 |                                              |
|                                       |                                                      |                                                                                 |                                              |
|                                       |                                                      | « Anterior                                                                      |                                              |
|                                       |                                                      |                                                                                 |                                              |
|                                       | Exerça sua cidadani                                  | s. Fale com a Ouvidoria.                                                        |                                              |
|                                       |                                                      | se site està outbicato sob a                                                    |                                              |
|                                       | licença<br>Crestive Commons /                        | Atribuição-SemDerivações 3.0                                                    |                                              |
|                                       |                                                      |                                                                                 |                                              |
| 📑 O 🛱 🏛 🗾 🏮 🔰                         | 2 🖬 🖫 📷 🖬 📔                                          |                                                                                 | ኖ <sup>ヘ</sup> \land 👄 ד 🛐 🕼 ላ።) POR 14:44 📮 |
|                                       |                                                      | Figura 24                                                                       |                                              |
|                                       |                                                      | <u>B</u> ara <u>-</u> -                                                         |                                              |
| 🈫 Avaliações   Portal de Serviços 🗙 🕂 |                                                      |                                                                                 | - 6 ×                                        |
| ← → C 介 ▲ Não seguro   rł             | hbahiaonda2qa.ba.gov.br/avaliacoes#Resultadofinal    |                                                                                 | ९ ☆ 🖰 :                                      |
| Аррз                                  | Darlos Cadastrais - Ren admentos - Sen ranca - Mans  | anone Análica da Primasene   Solinitanões Sanuklor - Trainamentos - Avalisanões | 2                                            |
|                                       | nere conserve . Reference e-flagslife                |                                                                                 |                                              |
|                                       | Avaliação                                            |                                                                                 | ×                                            |
|                                       |                                                      |                                                                                 |                                              |
|                                       | 1 - Competências Resultado final                     |                                                                                 |                                              |
|                                       | Resultado Final                                      |                                                                                 |                                              |
|                                       | e Apto                                               |                                                                                 |                                              |
|                                       |                                                      |                                                                                 | _                                            |
|                                       | Conceito                                             | Competências                                                                    | -                                            |
|                                       | Atende parcialmente                                  | 0                                                                               |                                              |
|                                       | Atende satisfatoriamente                             | 12                                                                              |                                              |
|                                       | Supera as expectativas                               | 3                                                                               |                                              |
|                                       | Justificativa' (Obrigatório para Reavaliação)        |                                                                                 | _                                            |
|                                       | leste leste                                          |                                                                                 |                                              |
|                                       |                                                      |                                                                                 |                                              |
|                                       |                                                      |                                                                                 |                                              |
|                                       | Solicito Nova Avaliação                              |                                                                                 |                                              |
|                                       |                                                      | e Anterior                                                                      |                                              |
|                                       |                                                      |                                                                                 |                                              |
|                                       |                                                      |                                                                                 |                                              |
|                                       |                                                      |                                                                                 | 🖍 へ 🕋 🔛 🙀 🕼 POR 14:45 📮                      |

Figura 25

| 😫 Avaliações   Portal de Serviços 🛛 🗙 | +                                                                   |                                                                                       | - 0                                     |
|---------------------------------------|---------------------------------------------------------------------|---------------------------------------------------------------------------------------|-----------------------------------------|
|                                       | rhhahiannda2na ha nny hr/avalianner#Depultadofinal                  |                                                                                       | Θ 🕹 🗖                                   |
|                                       | The manaon daz qa.ba.gov.br/avanacoes#Resultadonnan                 |                                                                                       | V x O                                   |
| Apps                                  |                                                                     |                                                                                       |                                         |
|                                       | Avaliação                                                           | ×                                                                                     |                                         |
|                                       | 1 - Competências Ress<br>uma nova avaliação para seu chefe mediato. | iapão"? Ao confirmar você está solicitando 🛛 🗶                                        |                                         |
|                                       | Resultado Final                                                     |                                                                                       |                                         |
|                                       | <ul> <li>Não Apto</li> <li>Apto</li> </ul>                          | Cancela                                                                               |                                         |
|                                       |                                                                     |                                                                                       |                                         |
|                                       | Conceito                                                            | Competências                                                                          |                                         |
|                                       | Não atende                                                          | 0                                                                                     |                                         |
|                                       | Atende parcialmente                                                 | 12                                                                                    |                                         |
|                                       | Supera as expectativas                                              | 3                                                                                     |                                         |
|                                       | Justificativa" (Obrigatório para Reavaliação)                       |                                                                                       |                                         |
|                                       | Teste Teste                                                         |                                                                                       |                                         |
|                                       |                                                                     |                                                                                       |                                         |
|                                       |                                                                     |                                                                                       |                                         |
|                                       | Solicito Nova Avaliação                                             |                                                                                       |                                         |
|                                       |                                                                     |                                                                                       |                                         |
|                                       | **                                                                  |                                                                                       |                                         |
|                                       |                                                                     |                                                                                       |                                         |
|                                       | Brast                                                               |                                                                                       |                                         |
|                                       |                                                                     |                                                                                       | 용 · · · · · · · · · · · · · · · · · · · |
|                                       |                                                                     |                                                                                       |                                         |
|                                       | Fig                                                                 | ura 26                                                                                |                                         |
| Avaliações   Portal de Serviços X     | +                                                                   |                                                                                       | - 0                                     |
|                                       | hbabiaanda2aa ba gov.br/avaliagoes#Desultadofinal                   |                                                                                       | Θ ↔ Ο                                   |
|                                       |                                                                     |                                                                                       |                                         |
|                                       | Silas do Governo   Transparência   Ouvidoria                        | Geral Acessibilidade Redes Sociais Governo                                            |                                         |
|                                       |                                                                     |                                                                                       |                                         |
|                                       |                                                                     | Nome do Servidor - Matrícula Mapa do Site                                             |                                         |
|                                       | BAHIA Portal de Serviços                                            |                                                                                       |                                         |
|                                       |                                                                     |                                                                                       |                                         |
|                                       |                                                                     | Q Buscar                                                                              |                                         |
|                                       | Dados Cadastrais + Requerimentos + Segurança + Mensagens Aná        | ise de Processos Solicitações Servidor Treinamentos Avaliações                        |                                         |
|                                       |                                                                     |                                                                                       |                                         |
|                                       | Início / Avaliações                                                 |                                                                                       |                                         |
|                                       |                                                                     |                                                                                       |                                         |
|                                       | Avaliação encaminhada com sucesso para o Avaliador Mediato.         | ×                                                                                     |                                         |
|                                       |                                                                     |                                                                                       |                                         |
|                                       | Avaliações                                                          |                                                                                       |                                         |
|                                       | Ano Referência                                                      |                                                                                       |                                         |
|                                       | 2019 *                                                              |                                                                                       |                                         |
|                                       |                                                                     |                                                                                       |                                         |
|                                       |                                                                     |                                                                                       |                                         |
|                                       | Nenhuma Avaliação Encontrada                                        |                                                                                       |                                         |
|                                       | Nenhuma Availação Encontrada                                        |                                                                                       |                                         |
|                                       | Nenhuma Avaliação Encontrada                                        |                                                                                       |                                         |
|                                       | Nenhuma Availação Encontrada                                        | ios Nõs Patal da Governa   Duvidavia Genal   Acesao à Informação<br>ação do Estada da |                                         |

Figura 27

### Passo 04: Nova avaliação (AVALIADOR MEDIATO) 02/08/2024 a 13/08/2024

Acesse o Portal de Serviços do RH Bahia e clique sobre a aba "Gestor". Em "Avaliações", estarão elencadas às avaliações de todos os servidores subordinados à sua chefia, nas seguintes situações:

- a) O servidor solicitou que a avaliação fosse realizada pelo avaliador mediato;
- **b**) O avaliador imediato não realizou a avaliação do servidor;
- c) O servidor solicitou nova avaliação pelo avaliador mediato.

Augligan

Quando julgar pertinente, você poderá manter quaisquer das informações contidas na avaliação de desempenho. Clique sobre o botão "Abrir" para acessar a Avaliação (Fig. 28)

|                 | oforância                 |              |                       |                    |                   |
|-----------------|---------------------------|--------------|-----------------------|--------------------|-------------------|
| 201             | 9                         |              | T                     |                    |                   |
| Q               | Matricula                 | ٩            | Nome Avaliado         |                    |                   |
| Avalia          | ação de Desempenho        | Matri        | cula Avaliado         | Avaliador Imediato | Avaliador Mediato |
| Esp N<br>Hídric | /leio Ambiente Rec<br>:os | Matrícu      | Ila Servidor Avaliado | Chefia imediata    | Chefia mediata    |
| 10              | unitaria 🔹 🛛 Diata        | - é de  é  ] |                       |                    |                   |

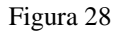

Seguindo as "Orientações de Preenchimento", realize as alterações, ou concordando coma avaliação apresentada, clique sobre o botão "Próximo" e confirme. Será exibida a tela "Resultado Final" (Fig. 29).

| Avaliados                                               |              | × Avaliados                      |
|---------------------------------------------------------|--------------|----------------------------------|
| 1 - Compatience<br>Resultado final<br>Nilo Apto<br>Apto |              | 1 - Competências Resultado final |
| Conceito                                                | Competências | Resultado Final                  |
| Não atende                                              | 0            | <ul> <li>Não Apto</li> </ul>     |
| Atende parcialmente                                     | 0            |                                  |
| Atende satisfatoriamente                                | 12           | Apio                             |
| Supera as expectativas                                  | 3            |                                  |
| Gravar Enviar                                           |              |                                  |
| e Ar                                                    | terior       |                                  |
|                                                         |              |                                  |
|                                                         | 18           |                                  |

#### Figura 29

Ao finalizar, lembre-se de gravar para não perder as alterações (Fig. 30).

| Avaliados                                                        | Deseja confirmar a ação "Gravar"? Ao confirmar você está APENAS gravando a sua avaliação. |
|------------------------------------------------------------------|-------------------------------------------------------------------------------------------|
| 1 - Competências Resu<br>Resultado Final<br>O Não Apto<br>O Apto | Cancelar Confirmar                                                                        |
| Conceito                                                         | Competências                                                                              |
| Não atende                                                       | 0                                                                                         |
| Atende parcialmente                                              | 0                                                                                         |
| Atende satisfatoriamente                                         | 10                                                                                        |
| Supera as expectativas                                           | 5                                                                                         |
| Gravar                                                           | e Anterior                                                                                |
|                                                                  |                                                                                           |

Figura 30

Envie a sua avaliação para ciência do servidor avaliado (Fig. 31). O Sistema exibirá umatela de confirmação da operação (Fig. 32).

| Avaliados                                            | Avaliação gravada com êxito | × ×               |
|------------------------------------------------------|-----------------------------|-------------------|
| 1 - Competências Resu<br>Resultado Final<br>Não Apto |                             |                   |
| Conceito                                             |                             | Competências<br>0 |
| Atende parcialmente                                  |                             | 0                 |
| Atende satisfatoriamente<br>Supera as expectativas   |                             | 10<br>5           |
| Gravar Enviar                                        |                             |                   |
|                                                      | « Anterior                  |                   |
|                                                      |                             |                   |

Figura 31

19

|   | Avaliados                                                             | ×                                                       |
|---|-----------------------------------------------------------------------|---------------------------------------------------------|
|   | 1 - Competências Resultado final                                      |                                                         |
|   | Resultado Final<br>Não Apto<br>Apto                                   |                                                         |
| J | Conceito                                                              | Competências                                            |
|   | Não atende                                                            | 0                                                       |
|   | Atende parcialmente                                                   | 0                                                       |
|   | Atende satisfatoriamente                                              | 10                                                      |
|   | Supera as expectativas                                                | 5                                                       |
|   | Gravar Enviar « Anterior                                              |                                                         |
|   |                                                                       |                                                         |
|   | Exerça sua cidadania. Fale com a Ouvidoria.                           |                                                         |
|   | Figura 32                                                             |                                                         |
|   | Atos Férias Licenças - Plantões Frequência Movimentações - Aprovações | Junta Médica + Solicitações Efetuadas Gerir Instrutoria |
|   | Gestores de Instrutoria Avaliações                                    |                                                         |

Início / Avaliações

| Avaliação encaminhada com sucesso para | o Avaliado |
|----------------------------------------|------------|
|----------------------------------------|------------|

۳

#### Avaliações

| Ano Referência |  |
|----------------|--|
| 2019           |  |

Nenhuma Avaliação Encontrada

Figura 33

### **Passo 05:** CIÊNCIA (SERVIDOR AVALIADO) 14/08/2024 a 16/08/2024

Você deverá acessar o Portal de Serviços do RH Bahia, aba "Servidor", "Avaliações", afim de dar ciência à avaliação realizada por sua chefia mediata (Fig. 34-38).

Caso não dê ciência no prazo estabelecido, será considerada ciência tácita.

Cabe lembrar que essa fase não estará disponível para o servidor avaliado que não tenha optado por nova avaliação.

| dos Cadastrais 👻 Requerimentos 🛩 | Segurança 🕶 Mensagens    | Análise de Processos Solicitações Servidor | Treinamentos Avaliações                                                                                                    |
|----------------------------------|--------------------------|--------------------------------------------|----------------------------------------------------------------------------------------------------|
|                                  |                          |                                            |                                                                                                    |
|                                  |                          |                                            |                                                                                                    |
| COLUMN TO A                      |                          |                                            | And the owner of the owner of the owner of the owner of the owner of the owner owner |
|                                  |                          |                                            | \$5                                                                                                    |
| Calendário<br>Funcional          | Certidões                | CIPA                                       | Contracheque                                                                                                    |
|                                  | And the second second    |                                            |                                                                                                    |
|                                  |                          | <u> </u>                                   | -                                                                                                    |
| Histórico                        | Programação<br>de Férias | Remoção/Movimentação                       | Requerimento de                                                                                                    |
|                                  |                          |                                            |                                                                                                    |
| \$                               |                          | Férlas                                     |                                                                                                    |
| Extrato Consignação              | Tutorial                 | Adiantamento de 13º nas Férias de          |                                                                                                    |
| 5                                |                          | Janeiro                                    |                                                                                                    |
|                                  |                          | Figure 1                                   |                                                                                                    |
|                                  |                          | Figura 1                                   |                                                                                                    |
|                                  |                          |                                            |                                                                                                    |
|                                  |                          |                                            |                                                                                                    |
| Avaliações                       |                          |                                            |                                                                                                    |
| Ano Referência                   |                          |                                            |                                                                                                    |
| 2019                             | Y                        |                                            |                                                                                                    |

| Avaliação de Desempenho       | Avaliado          | Avaliador Imediato | Avaliador Mediato | $\sim$ |
|-------------------------------|-------------------|--------------------|-------------------|--------|
| Esp Meio Ambiente Rec Hídrico | Servidor Avaliado | Chefia imediata    | Chefia mediata    | Abrir  |
| 10 por página 🔻 Página 1      | de 1 1            |                    |                   |        |

Figura 35

Na tela de "Avaliação", clique sobre o botão "Próximo" e confirme, para avançar nas telas, até o "Resultado Final", e pressione o botão "Ciente" para finalizar.

|                                                                                  | Ŧ                                                                                                    |                                                                                                    | -                                                                    |
|----------------------------------------------------------------------------------|----------------------------------------------------------------------------------------------------|----------------------------------------------------------------------------------------------------|----------------------------------------------------------------------|
| $\leftrightarrow$ $\rightarrow$                                                  |                                                                                                    | )A1BF6BF                                                                                                    | Q \$                                                                 |
| Apps                                                                             |                                                                                                    |                                                                                                    |                                                                      |
|                                                                                  | Avaliação<br>1 - Competencias Resultado final                                                                                                    | ×                                                                                                    |                                                                      |
|                                                                                  | Resultado Final<br>Não Apto<br>& Apto                                                                                                    |                                                                                                    | -                                                                    |
|                                                                                  | Conceito                                                                                                    | Competências                                                                                                    |                                                                      |
|                                                                                  | Não atende                                                                                                    | 0                                                                                                    |                                                                      |
|                                                                                  | Atende parcialmente                                                                                                    | 0                                                                                                    |                                                                      |
|                                                                                  | Atende satisfatoriamente                                                                                                    | 10                                                                                                    |                                                                      |
|                                                                                  | Supera as expectativas                                                                                                    | U                                                                                                    |                                                                      |
|                                                                                  | Ciente                                                                                                    | « Antierfoc                                                                                                    |                                                                      |
|                                                                                  | Exerça sua o                                                                                                    | dadania. Fale com a Duvitoria.                                                                                                    | j.                                                                   |
|                                                                                  | Crashe Con<br>Brasil                                                                                                    | jon desse site esté publicado sob a<br>minora Abrburgão-SemDerivações 3.0                                                                                                    |                                                                      |
| 🗄 O 🗄 🟦 🖬 🧕 🔕                                                                    | 🧧 🖬 🖾 📷 🗶 🖬 🚺                                                                                                    |                                                                                                    |                                                                      |
|                                                                                  |                                                                                                    | ABSENT OF TRANSPORTED AND AND AND AND AND AND AND AND AND AN                                                                                                    |                                                                      |
|                                                                                  |                                                                                                    |                                                                                                    |                                                                      |
|                                                                                  |                                                                                                    | Figura 36                                                                                                    |                                                                      |
| 斜 Avaliações   Portal de Serviços X                                              | +                                                                                                    | Figura 36                                                                                                    | X Y C P                                                              |
|                                                                                  | - ¢ ☆                                                                                                    |                                                                                                    |                                                                      |
| <ul> <li>Avaliações   Portal de Serviços ×</li> <li>Apps</li> </ul>              | +                                                                                                    | Figura 36<br>JA1BF6BF                                                                                                    | , · · <b>⊂</b> <u>⊨</u> <u>c</u> <sub>1</sub> √y (ok · ·<br>−<br>⊂ ☆ |
| <ul> <li>Avaliações   Portal de Serviços ×</li> <li>Apps</li> </ul>              | +                                                                                                    | Figura 36<br>DA1BF6BF                                                                                                    | , , , , , , , , , , , , , , , , , , ,                                |
| <ul> <li>Avaliações   Portal de Serviços ×</li> <li>Apps</li> </ul>              | +<br>Pados Colastros - Requermentos - Segurança -<br>Avaliação Deseia confirmar sua acão                                                                                                    | Figura 36<br>DA1BF6BF<br>Mensoons Andre de Processe Contrações Sandor Trenamente Andreos                                                                                                    | , , , , , , , , , , , , , , , , , , ,                                |
| <ul> <li>Avaliações   Portal de Serviços ×</li> <li>Apps</li> </ul>              | + Avaliação Avaliação Deseja confirmar sua eção Avaliação                                                                                                    | Figura 36<br>DA1BF6BF<br>Vicinita"? Ao confirmar vocé está dando ciência na sua                                                                                                    | , , , , , , , , , , , , , , , , , , ,                                |
| <ul> <li>Avaliações   Portal de Serviços x</li> <li>← →</li> <li>Apps</li> </ul> | +<br>Pasca contrator al Productional del Emparator al<br>Avaliação<br>1 - Competincias Res                                                                                                    | Figura 36 DA1BF6BF Concesser of the Account of the Concesser of the Account of the Concesser of the Concesser of the Concesse | , , , , , , , , , , , , , , , , , , ,                                |
| <ul> <li>Avaliações   Portal de Serviços x</li> <li>← →</li> <li>Apps</li> </ul> | +<br>Postes codestator al Reservences al Superance a<br>Availação<br>1 - Competinoias<br>Resultado Final                                                                                                    | Figura 36           JA1BF6BF           "Ciente"? Ao confirmar vocé está dando ciência na sua         X         X           Cancelar         Confirmar                                                                                                    | , , , , , , , , , , , , , , , , , , ,                                |
| <ul> <li>Avaliações   Portal de Serviços ×</li> <li>← →</li> <li>Apps</li> </ul> | +<br>Pedea cadastas - Reserventes - Segurarge -<br>Avaliação<br>1 - Competâncias<br>Reserventes - Reserventes - Segurarge -<br>Avaliação<br>1 - Competâncias<br>Reserventes - Reserventes - Segurarge -<br>Avaliação<br>1 - Competâncias<br>Reserventes - Segurarge -<br>Avaliação<br>1 - Competâncias<br>Reserventes - Segurarge -<br>Avaliação<br>1 - Competâncias<br>Reserventes - Segurarge -<br>Avaliação<br>1 - Competâncias<br>Reserventes - Segurarge -<br>Reserventes - Segurarge -<br>Reserventes - Segurarge -<br>Avaliação<br>Na Ato<br>Apto                                                                                                    | Figura 36<br>DA1BF6BF<br>*Clenter? Ao confirmar você está dando ciência na sua<br>*Clenter? Ao confirmar você está dando ciência na sua<br>Cancelar Confirmar                                                                                                    | , , , , , , , , , , , , , , , , , , ,                                |
| Avaliações   Portal de Serviços X<br>$\leftarrow \rightarrow$<br>Apps            | +<br>Techos Cadastrus - Requermentos - Begrango -<br>Avallação - Deseja confirmar sus ação<br>Avallação - Deseja confirmar sus ação<br>Avallação - Deseja confirmar sus ação<br>Avallação - Deseja confirmar sus ação<br>Avallação - Deseja confirmar sus ação<br>Avallação - Deseja confirmar sus ação<br>Avallação - Deseja confirmar sus ação<br>Avallação - Deseja confirmar sus ação<br>Avallação - Deseja confirmar sus ação<br>Avallação - Deseja confirmar sus ação<br>Avallação - Deseja confirmar sus ação<br>Avallação - Deseja confirmar sus ação<br>Avallação - Deseja confirmar sus ação<br>- Competências - Rex-<br>- Resultado Final<br>- Apto                                                                                                    | JA1BF6BF<br>"Ciente"? Ac confirmar vocé está dando ciência na sua:                                                                                                    | , , , , , , , , , , , , , , , , , , ,                                |
| Avaliações   Portal de Serviços X<br>$\leftarrow \rightarrow$<br>Apps            | +<br>Techo Codestos - Resultanterlas - Begrango -<br>Avaliação - Deseja confirmar sua ação<br>Avaliação - Deseja confirmar sua ação<br>Avaliação - Deseja confirmar sua ação<br>Avaliação - Desempendo<br>1 - Competindas - Resultanterlas -<br>Resultanterlas - Resultanterlas -<br>- A pto<br>- Conceito                                                                                                    | Figura 36<br>DATBF6BF<br>*Ciente*7 Ac confirmar vocé está dando ciência na sua<br>*Ciente*7 Ac confirmar vocé está dando ciência na sua<br>Cancelar Confirmar<br>Cancelar Confirmar                                                                                                    | , , , , , , , , , , , , , , , , , , ,                                |
| <ul> <li>Avaliações   Portal de Serviços ×</li> <li>← →</li> <li>Apps</li> </ul> | +<br>Pedes Calabras - Pequermentas - Segrange -<br>Avaliação Desenja confirmar sua ação<br>Avaliação Desempendo<br>1 - Competindas Resc<br>Resultado Final<br>Ο Não Açto<br>4 Apto<br>Concetto<br>Não stende                                                                                                    | Figura 36<br>DA1BF6BF<br>*Clente*? Ac confirmar vocé está dando ciéncia na sua<br>*Clente*? Ac confirmar vocé está dando ciéncia na sua<br>Cancelar<br>Competências                                                                                                    | Q \$                                                                 |
| <ul> <li>Avaliações   Portal de Serviços ×</li> <li>← →</li> <li>Apps</li> </ul> | +<br>Pedes Calabras - Pequermentes - Segrange -<br>Avaliação<br>1 - Competindas<br>Resultado Final<br>Não Apto<br>Conceto<br>Não stende<br>Ande parcialmente                                                                                                    | Figura 36 DA1BF6BF Conversion of Processor Confirmar voce está dando ciência na sua Conversion Confirmar voce está dando ciência na sua Conversion Confirmar Confirmar voce está dando ciência na sua Conversion Confirmar Confirmar Confirm |                                                                      |
| Avaliações   Portal de Serviços   X<br>$\leftarrow \rightarrow$<br>III Apps      | +<br>Padas Caldestrates - Programmentas - Segarange -<br>Avaliação<br>1 - Competindas<br>Resultado Final<br>Não Apto<br>Δonceito<br>Não stende<br>Ande parcialmente<br>Ande parcialmente                                                                                                    | Figura 36 DA1BF6BF Conversion of Procession Confirmar voce está dando ciência na sua Conversion Confirmar voce está dando ciência na sua Conversion Confirmar Confirmar voce está dando ciência na sua Conversion Confirmar Confirmar Confir |                                                                      |
| <ul> <li>Avaliações   Portal de Serviços ×</li> <li>← →</li> <li>Apps</li> </ul> | +<br>Nota Calabas - Reservatores Segrences<br>Avaliação Desempendo<br>1 - Competindas Rese<br>Resultado Final<br>0 Não Apto<br>4 Apto<br>Concetto<br>Não atende<br>Andre parcialmente<br>Andre parcialmente<br>Supera as expectativas                                                                                                    | Figura 36                                                                                                    |                                                                      |
| Avaliações   Portal de Serviços X<br>$\leftarrow \rightarrow$<br>Apps            | +<br>Valiação Valiação Valiação Valiação Competindas Resultado Final O Não Apto Apto Conceito Não asinde Andre parcialmente Supera as expectativas Ciente                                                                                                    | Figura 36                                                                                                    |                                                                      |
| <ul> <li>Avaliações   Portal de Serviços x</li> <li>↔ →</li> <li>Apps</li> </ul> | +<br>Avaliação<br>I - Competincias<br>Resultado Final<br>Não Apto<br>Conceito<br>Não sende<br>Arade paraiamente<br>Ande paraiamente<br>Supera as expectativas<br>Ciente                                                                                                    | Figure 36<br>JAIBF6BF<br>Contenter 7 Ao confirmar voce está dando céncia na sua<br>Competências<br>Competências<br>0<br>0<br>10<br>10<br>5                                                                                                    |                                                                      |
| Avaliações   Portal de Serviços X<br>$\leftarrow \rightarrow$<br>Apps            | Availação         Deseja confirmar sua ação           Availação         Deseja confirmar sua ação           1 - Competincias         Rese           Resultado Final         Availação           Não Ario         Apto           Conceito         Não stande           Andre parcialmente         Andre parcialmente           Supera as expectativas         Ciente                                                                                                    | Figure 36                                                                                                    |                                                                      |
| Avaliações   Portal de Serviços x                                                | +<br>Availação<br>1 - Competinoia<br>Resultado Final<br>Não Asto<br>Apto<br>Conceito<br>Não stande<br>Atende partialmente<br>Supera as expectativas<br>Ciente                                                                                                    | Figure 36                                                                                                    |                                                                      |
| <ul> <li>Avaliações   Portal de Serviços ×</li> <li>← →</li> <li>Apps</li> </ul> | Image: Second second second | Figure 36                                                                                                    |                                                                      |
| <ul> <li>Avaliações   Portal de Serviços ×</li> <li>← →</li> <li>Apps</li> </ul> | Image: Annual State State St  | Figure 36                                                                                                    |                                                                      |
| <ul> <li>Avaliações   Portal de Serviços ×</li> <li>← →</li> <li>Apps</li> </ul> | Image: Image: Image  | Figure 36                                                                                                    |                                                                      |

Figura 37

| Apped     Apped     Interfect     Interfect      Interfect     Interfect     Interfect     Interfect     Interfect     Interfect     Interfect     Interfect     Interfect     Interfect     Interfect     Interfect <th></th> <th></th>                                                                                                    |                                                                                                    |  |
|----------------------------------------------------------------------------------------------------|----------------------------------------------------------------------------------------------------|--|
| Image: Contraction     Image: Contraction     Image: Contraction <th>JA1BF68F Q</th> <th></th>                                                                                                    | JA1BF68F Q                                                                                                    |  |
| Image: Control of Control of Cont |                                                                                                    |  |
| Nome do Servidor - Matrícula     Sar C     Sar C     Sar C     Cadas Cadastrais · Requerimento · Segurança · Mersagenis Análate de Processo i Colcidações Servitor Treinamentos Analasções     Variagão encerrada constamento     Variagão encerrada constamento     Avaliagão de Desempento     Analação de Desempento     Avaliagão de Desempento     Avaliagão de Desempento                                                                                                    | A Construction Construction Con |  |
| Portal de Serviços     Sarrie     Sarrie <td></td> <td></td>                                                                                                    |                                                                                                    |  |
| Portal de Serviços              Portal de Serviços               Portal de Serviços                  Portal de Serviços <td>Nome do Servidor - Matricula Mapa do Ste</td> <td></td>                                                                                                    | Nome do Servidor - Matricula Mapa do Ste                                                                                                    |  |
| Dedos Cadatarás • Requerimentos • Segurança • Mensagens Análise de Processos Solottagões Saruktor Trehamentos Análise/de                                                                                                    | Portal de Serviços                                                                                                    |  |
| Quedas       Buscar         Dados Cadastrais •       Requerimentos •       Seguranga •       Mensagens       Análise de Processos       Solottajuões servitor       Teinamentos       Analiações         Intelo / Availaçõe servitar a constamente              Availaçõe encerrada constamente              Availaçõe servitar               Availaçõe de Desempenho       Availação       Availação rimediato       Availação rimediato        Availação       Availação       Availação       Availação       Availação       Availação                                                                                                    |                                                                                                    |  |
| Dados Cadastrais - Reguerimentos - Seguranga - Menagens Análise de Processos Soloctações Servidor Treinamentos Analiações         indio / Availação         Availação encerrada corretamente         Availação encerrada corretamente         Availação de Desempenho         Availação de Desempenho         Availação de Desempenho                                                                                                    | Q Burerar                                                                                                    |  |
| Dados Cadazinai: •       Requestmentos •       Segurarga •       Mensagers       Análise de Processos       Solutizgões Servidor       Treinamentos       Analisgões         Inicio / Availações                                                                                                    | Labout                                                                                                    |  |
| Inicio i Availação encertada corretamente<br>Availação de Desempenho Availador Imediato Availador Mediato                                                                                                    | dastrais • Requerimentos • Segurança • Mensagens Anàlise de Processos Solicitações Servidor Treinamentos Availações                                                                                                    |  |
| Availação de Desempenho Availador Mediato Availador Mediato                                                                                                    |                                                                                                    |  |
| Availação encerrada corretamente<br>Availação de Desempenho Availador Imediato Availador Mediato                                                                                                    | valiações                                                                                                    |  |
| Availação encerrada corretamente       X         Availações       Availações         2019       T         Availação de Desempenho       Availador Mediato                                                                                                    |                                                                                                    |  |
| Avaliações<br>Ano Reterência<br>2019<br>Avaliação de Desempenho Avaliador Avaliador Imediato Avaliador Mediato                                                                                                    | encerrada corretamente                                                                                                    |  |
| Avaliações<br>Ano Reterência<br>2019<br>Avaliação de Desempenho Avaliador Avaliador Imediato Avaliador Mediato                                                                                                    |                                                                                                    |  |
| Avaliação de Desempenho Avaliado Avaliador Imediato Avaliador Mediato                                                                                                    | cões                                                                                                    |  |
| 2019 <ul> <li>Avaliação de Desempenho</li> <li>Avaliador Imediato</li> <li>Avaliador Mediato</li> <li>Avaliador Mediato</li> </ul> <ul> <li>Avaliação de Desempenho</li> <li>Avaliador Imediato</li> <li>Avaliador Mediato</li> </ul> <ul> <li>Avaliação de Desempenho</li> <li>Avaliador Imediato</li> <li>Avaliador Mediato</li> </ul> <ul> <li>Avaliação de Desempenho</li> <li>Avaliador Imediato</li> <li>Avaliador Mediato</li> </ul> <ul> <li>Avaliador Mediato</li> </ul> <ul> <li>Avaliador Mediato</li> <li>Avaliador Mediato</li> <li>Avaliador Med</li></ul>                                                                                                    | ncia                                                                                                    |  |
| Avaliação de Desempenho Avaliado Avaliador Imediato Avaliador Mediato                                                                                                    | T                                                                                                    |  |
| Avaliação de Desempenho Avaliado Avaliador Imediato Avaliador Mediato                                                                                                    |                                                                                                    |  |
|                                                                                                    | de Desempenho Avaliado Avaliador Imediato Avaliador Mediato                                                                                                    |  |
| Esp Meio Ambiente Rec Hídricos Abl@USTØv@EZ&R DALTRO LISBOA EXMEAS WARRADE VILLAS BOAS JDÃØIXANUER NUNES FILHO Abrir 🕨                                                                                                    | Imbiente Rec Hidricos 86/98/970/(GEZAR DALTRO LISBOA EINEAS MNGRADE VILLAS BOAS JOÃGIXAN/ERINUNES FILHO Abrir 1                                                                                                    |  |
|                                                                                                    |                                                                                                    |  |
| 10 porpágina * Página 1 da 1                                                                                                    | ina 🔻 Página 1 de 1 1                                                                                                    |  |
|                                                                                                    |                                                                                                    |  |

Figura 38

A verdadeira motivação vem de realização, desenvolvimento pessoal, satisfação no trabalho e reconhecimento.

(Frederick Herzberg)

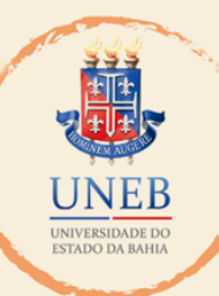

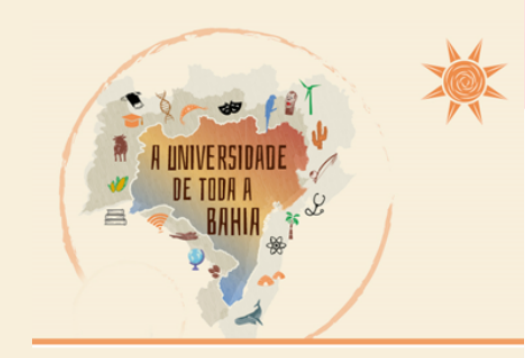

## MANUAL DE ORIENTAÇÕES AOS USUÁRIOS

## ADF – Avaliação de Desempenho Funcional

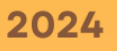